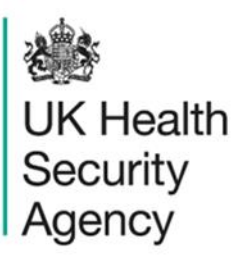

## Manage account requests User Guide

ICU Data Capture System

## Contents

| Manage account requests                   | 1  |
|-------------------------------------------|----|
| User Guide                                | 1  |
| Document History                          | 3  |
| Manage Account Requests                   | 4  |
| Account Request Notification              | 5  |
| Access the Manage Account Request Screens | 6  |
| Authorise an Account Request              | 8  |
| Reject an Account Request                 | 9  |
| Appendix                                  | 11 |
| Organisation Types and User Roles         | 11 |
| About the UK Health Security Agency       | 17 |

## **Document History**

| Revision<br>date | Author                                                         | Version | Changes                                                                          |
|------------------|----------------------------------------------------------------|---------|----------------------------------------------------------------------------------|
| 09/04/2018       | Public Health England                                          | 1.0     | -                                                                                |
| 02/10/2020       | Public Health England                                          | 1.1     | -                                                                                |
| 04/02/2025       | William McMillan and Matt Wilson,<br>UK Health Security Agency | 1.2     | <ul> <li>Updated branding (PHE to UKHSA)</li> <li>Updated screenshots</li> </ul> |

## Manage Account Requests

If you are registered as an ICU Local Administrator user you will be responsible for Authorising or Rejecting user account requests from users within your organisation(s). Authorising and Rejecting Accounts can be done through the 'Manage Account Request' option in Menu Toolbar (Figure 1).

#### CAPA) **UK Health** ICU DCS Surveillance - Test Site Security Agency Menu Toolbar **ICU Summarv ICU Benchmarking** Home My Dashboard Welcome-ICU Search **Case Capture** System Announcements-ICU ICU Surveillance System (DCS) Data Upload Wizard TEST SYSTEM User Administration Manage Account Requests Manage User Accounts CPE PPE Study 2022 - information on PPE and enrolment Change Password Public Health England's Healthcare Associated Infections and Antimicrobial Resistance department (PHE HCAI & AMR) are planning a View/Edit User Details weeks of April 2022. We will select NHS Trusts from across England at random and invite them to participate in one or several age catego System Reports each Trust will be asked to randomly sample up to 20 patients from their intensive care units, who are inpatients on a single day (chosen PHE to estimate the prevalence of CPE in intensive care in England, across adult, paediatric, and neonatal populations. It will also allow Reports is randomly selected to participate. We will send further information and the study protocol then. Participation is voluntary but we would be cpe.pps@phe.gov.uk we are happy for additional Trusts to be involved. Help & Support **Recent Reports:** Generic aggregate adult, paediatric and neonatal reports - published September 2021 January 2020 - September 2021 (Q16-Q22) Welcome to the Data Capture System National data from most recent quarterly report: January 2020 - September 2021- Adult Units Rates of BSI This is the system homepage in Adult Critical Care Units. Jan 2020 - Sep 2021

### Figure 1: Menu Toolbar: Manage Account Requests

When approving a user account request, the following need to be ensured:

- The email address has a valid suffix for the selected Organisation Type for example nhs.uk; nhs.net; ukhsa.gov.uk
- The user has requested the appropriate Role(s) (for example ICU Data Entry, ICU Reports, ICU Sign-Off, and so on)
- if an ICU Local Administrator opts to Reject an account request they must provide a reason to the requesting user

ICU Local Administrators are responsible for approving/rejecting and managing accounts for users within their organisation(s). They are therefore accountable for

ensuring only appropriate access is granted. Please refer to the <u>Appendix</u> at the end of this document for further information on the roles and associated permissions.

### **Account Request Notification**

When a user in your organisation(s) requests an account, the ICU Local Administrator will receive a notification email from the ICU DCS entitled 'ICU Data Capture System: Request for a New Account' (Figure 2).

Selecting the link 'Click here' in the email message will direct you to the ICU DCS Homepage screen where you will need to enter your login credentials. If you are already logged into the ICU DCS, clicking on the link will take you directly to the 'Authorise User Account' screen.

#### Figure 2: 'Request for a new account' email

| PHE Data Capture System: Request for a New Account                                                                                                    |
|----------------------------------------------------------------------------------------------------|
| A request for a new account has been made by <b>Control of the second second seco</b> |
| Kind regards,                                                                                                    |
| PHE Data Capture System                                                                                                    |
|                                                                                                    |

Login to the ICU DCS

- Go to https://icudcs.phe.org.uk/WebPages/GeneralHomePage.aspx
- The ICU DCS will display the 'Homepage' screen
- Enter your 'User Name' (the email address that was used to request your account) and 'Password' in the 'Log in' panel
- Select the 'Login' Button
- Answer your security question and click on 'Authenticate'
- The ICU DCS will display the 'Home Dashboard' screen (Figure 3)

### Figure 3: ICU DCS Home Dashboard

| Security                                                                                                    |                                                                         | ICL                                                                                                    | DCS Surveillance                                                                                                    | - Test Site                                                                                                    |                                                                                                    |                                                                               |                                                  |                                                                             |                                                                           |                                                                                                    |                                                                                                    | Home                                                                                                    | About Us                                                                                          | Contact Us                                                                         |
|----------------------------------------------------------------------------------------------------|-------------------------------------------------------------------------|----------------------------------------------------------------------------------------------------|----------------------------------------------------------------------------------------------------|----------------------------------------------------------------------------------------------------|----------------------------------------------------------------------------------------------------|-------------------------------------------------------------------------------|--------------------------------------------------|-----------------------------------------------------------------------------|---------------------------------------------------------------------------|----------------------------------------------------------------------------------------------------|----------------------------------------------------------------------------------------------------|----------------------------------------------------------------------------------------------------|---------------------------------------------------------------------------------------------------|------------------------------------------------------------------------------------|
|                                                                                                    |                                                                         |                                                                                                    |                                                                                                    |                                                                                                    |                                                                                                    |                                                                               |                                                  |                                                                             |                                                                           |                                                                                                    |                                                                                                    |                                                                                                    |                                                                                                   |                                                                                    |
| Menu loolbar                                                                                                    | He                                                                      | ome                                                                                                    | ICU Summary                                                                                                    | ICU Benchmarking                                                                                                    |                                                                                                    |                                                                               |                                                  |                                                                             |                                                                           |                                                                                                    |                                                                                                    |                                                                                                    |                                                                                                   |                                                                                    |
| My Dashboard                                                                                                    |                                                                         |                                                                                                    |                                                                                                    |                                                                                                    |                                                                                                    |                                                                               |                                                  |                                                                             |                                                                           |                                                                                                    |                                                                                                    |                                                                                                    |                                                                                                   |                                                                                    |
| Search                                                                                                    | Welcome-I                                                               | 20                                                                                                    |                                                                                                    |                                                                                                    |                                                                                                    |                                                                               |                                                  |                                                                             |                                                                           |                                                                                                    |                                                                                                    |                                                                                                    |                                                                                                   |                                                                                    |
| Case Capture                                                                                                    | System An                                                               | nouncements-l                                                                                              | ICU                                                                                                    |                                                                                                    |                                                                                                    |                                                                               |                                                  |                                                                             |                                                                           |                                                                                                    |                                                                                                    |                                                                                                    |                                                                                                   |                                                                                    |
| Data Upload Wizard                                                                                                    | ICU Surveil                                                             | lance System (                                                                                             | DCS)                                                                                                    |                                                                                                    |                                                                                                    |                                                                               |                                                  |                                                                             |                                                                           |                                                                                                    |                                                                                                    |                                                                                                    |                                                                                                   |                                                                                    |
| User Administration                                                                                                    | TEST SYST                                                               | EM                                                                                                    |                                                                                                    |                                                                                                    |                                                                                                    |                                                                               |                                                  |                                                                             |                                                                           |                                                                                                    |                                                                                                    |                                                                                                    |                                                                                                   |                                                                                    |
| System Reports                                                                                                    |                                                                         |                                                                                                    |                                                                                                    |                                                                                                    |                                                                                                    |                                                                               |                                                  |                                                                             |                                                                           |                                                                                                    |                                                                                                    |                                                                                                    |                                                                                                   |                                                                                    |
| Reports                                                                                                    | CPE PPE SI                                                              | <u>udy 2022 – info</u>                                                                                     | armation on PPE and enrolmer                                                                                                    | nt                                                                                                    |                                                                                                    |                                                                               |                                                  |                                                                             |                                                                           |                                                                                                    |                                                                                                    |                                                                                                    |                                                                                                   |                                                                                    |
| Help & Support<br>Welcome to the Data Capture<br>System                                                                                                | weeks of Ap<br>each Trust v<br>PHE to estil<br>is randomly<br>cpe.pps@p | vril 2022. We wi<br>vill be asked to<br>mate the preval<br>r selected to par<br>he.gov.uk we ar<br>eports: | II select NHS Trusts from across<br>randomly sample up to 20 pati<br>ence of CPE in intensive care in<br>rticipate. We will send further int<br>re happy for additional Trusts to | s England at random and invite li<br>ients from their intensive care uni<br>n England, across aduit, paediat<br>formation and the study protocol<br>i be involved. | tem to participate in one or se<br>ts, who are inpatients on a sin<br>ic, and neonatal populations.<br>then. Participation is voluntary | veral age catego<br>gle day (chosen<br>t will also allow i<br>but we would bi | ories of in<br>by the Ti<br>us to ide<br>gratefu | itensive care: a<br>ust) within the<br>ntify key risk fa<br>I of your suppo | adults, paediati<br>two-week studj<br>ctors for CPE c<br>rt in this impor | ics, and neonates. Unit<br>, period. Trusts with few<br>olonisation and infection<br>tant study. If you are not | which provide level 3 care, eith<br>r than 20 occupied ICU beds sh<br>n, which will inform preventive m<br>randomly selected, but are keer | ner exclusively or alongsid<br>ould include all their curre<br>easures. You will hear for<br>n for your Trust to participa | e other levels, will be<br>ent inpatients. The C<br>m us in the next wee<br>tle, please do get in | eligible. Il selected<br>IPE PPS will enable<br>k or two if your Trust<br>touch at |
| This is the system homepage<br>where UKHSA will post<br>announcements regarding<br>system updates, downtime,<br>surveillance programme<br>changes etc. | Generic ag<br>January 2<br>National c                                   | gregate adult, p<br>t020 - Septen<br>slata from mo                                                         | addiatric and neonatal report<br>nber 2021 (Q16-Q22)<br>st recent quarterly report<br>in Adult Critical (                                                                         | ts - published September 2021<br><b>: January 2020 - September</b><br>Rates of BSI<br>Care Units, Jan 2020 -                                                       | - Sep 2021                                                                                                    |                                                                               |                                                  |                                                                             | in Adult                                                                  | Rates of ICU                                                                                                    | Associated BSI<br>nits, Jan 2020 – Sep 2<br>73,7                                                                                           | 2021                                                                                                    | ٦                                                                                                 |                                                                                    |
|                                                                                                    | 30 -                                                                    | 54.1                                                                                                    | 33.9                                                                                                    |                                                                                                    | 38                                                                                                    |                                                                               |                                                  |                                                                             |                                                                           | 35.9                                                                                                    | 37                                                                                                    | 42.6                                                                                                    |                                                                                                   |                                                                                    |
| See FAQs and Content for more info                                                                                                    |                                                                         |                                                                                                    |                                                                                                    | 0                                                                                                    |                                                                                                    |                                                                               | 30-                                              |                                                                             |                                                                           | 0                                                                                                    |                                                                                                    |                                                                                                    | -                                                                                                 |                                                                                    |
| Key to Screen Symbols                                                                                                    | ) patient days)                                                         | 8                                                                                                    | 8                                                                                                    | 0                                                                                                    | 8 8                                                                                                    | CU-patient days)                                                              | 20-                                              | 0                                                                           | 00                                                                        | 0                                                                                                    | 0<br>0<br>0                                                                                                    | 8                                                                                                    |                                                                                                   |                                                                                    |
| Frror on page<br>https://dev-icu.phe.org.uk/WebPages/HomePa                                                                                            | ige.aspx                                                                | 8                                                                                                    | 9                                                                                                    |                                                                                                    |                                                                                                    | 1,000 1                                                                       |                                                  | 0                                                                           |                                                                           | 0                                                                                                    |                                                                                                    | 8                                                                                                    |                                                                                                   |                                                                                    |

### Access the Manage Account Request Screens

- Navigate to the Menu Toolbar on the left-hand side of the screen (Figure 1)
- Select 'User Administration'
- Select 'Manage Account Requests'
- The ICU DCS will display the "Search User Account Requests" screen (Figure 4)
- The 'Search User Account Requests' screen displays all pending account requests for your respective organisation(s) and filters/parameters selected

### Figure 4: Search Account Request

| Search Account R | Requests  |            |           |                           |                           |                          |        |                    |                            |                  |
|------------------|-----------|------------|-----------|---------------------------|---------------------------|--------------------------|--------|--------------------|----------------------------|------------------|
| First Name       | Miroslava |            | Partial   |                           |                           | Surname                  | [      |                    |                            | ) Partial        |
| Region           | All       | •          |           |                           |                           | Organisation Ty          | ype    | All                | •                          |                  |
| Organisation     | All       |            |           | •                         |                           | Authorised               | (      | No                 | •                          |                  |
| Verified         | All       | •          |           |                           |                           | Role                     | (      | CCG Data Entry,Dat | ta Entry,ICU 💌             |                  |
| Date Range From  |           |            |           |                           |                           | Date Range To            | [      |                    |                            |                  |
|                  |           |            |           |                           |                           |                          |        |                    |                            | Find Reset       |
|                  |           | First Name | Surname   | Email Address             | R                         | ole                      |        | Region             | Organisation               | Organisa         |
|                  | (All)     |            | (All)     | (All)                     | (All)                     |                          | (All)  |                    | (All)                      | (All)            |
| View             | Mirosl    | ava        | Mihalkova | miroslava.mihalkova@phe.g | ICU Data Er<br>Read Only, | ntry, ICU<br>ICU Reports | MIDLAN | IDS AND EAST       | RDD - CRITICAL CAP<br>UNIT | RE ICU NHS Tr    |
|                  |           |            |           |                           |                           |                          |        |                    |                            |                  |
|                  |           |            |           |                           |                           |                          |        |                    |                            |                  |
|                  |           |            |           |                           |                           |                          |        |                    |                            |                  |
|                  |           |            |           |                           |                           |                          |        |                    |                            |                  |
|                  |           |            |           |                           |                           |                          |        |                    |                            |                  |
|                  |           |            |           |                           |                           |                          |        |                    |                            |                  |
| 4                |           |            |           |                           |                           |                          |        |                    |                            | •                |
|                  |           |            |           | Page: 1 of 1 Go Page size | 1 Change                  | ]                        |        |                    |                            | Item 1 to 1 of 1 |
|                  |           |            |           |                           |                           | -                        |        |                    |                            |                  |
|                  |           |            |           |                           |                           |                          |        |                    | Autho                      | orise Reject     |

- If required, update the search criteria to narrow results and re-select 'Find'
- Locate the account you wish to Authorise in the search results grid
- Select 'View'
- The ICU DCS will display the 'Authorise User Account' screen (Figure 5)

#### Figure 5: Authorise User Account

| Authorise User Account             |                                          |
|------------------------------------|------------------------------------------|
| Email Address                      | miroslava.mihalkova@phe.gov.uk           |
| First Name                         | Miroslava                                |
| Surname                            | Mihalkova                                |
| Primary Contact Telephone Number   | 02083207677                              |
| Secondary Contact Telephone Number |                                          |
| Region                             | MIDLANDS AND EAST                        |
| Organisation Type                  | ICU NHS Trust                            |
| Organisation                       | RDD - CRITICAL CARE UNIT                 |
| Sites                              |                                          |
| Roles                              | ICU Data Entry.ICU Read Only.ICU Reports |
|                                    | Authorize Reject Cancel                  |

### Authorise an Account Request

- On the 'Authorise User Account' screen (Figure 6) check the users email address has a valid suffix for the selected Organisation Type, e.g. nhs.uk; nhs.net; ukhsa.gov.uk
- Select the 'Roles' drop-down menu and check the user has requested the appropriate user roles, for further information about Roles and Permissions please view the <u>Appendix</u> at the end of this User Guide
- Select or Deselect roles associated to the user as required
- If you are an ICU Local Administrator across multiple organisations check that the user has requested an account for the appropriate organisation
- Select 'Authorise' button

#### Figure 6: Authorising an user account request

| Authorise User Account          |                                                                                     |                         |
|---------------------------------|-------------------------------------------------------------------------------------|-------------------------|
| Email Address                   | miroslava.mihalkova@phe.gov.uk                                                      |                         |
| First Name                      | Miroslava                                                                           |                         |
| Surname                         | Mihalkova                                                                           |                         |
| Primary Contact Telephone Numbe | 02083207677                                                                         |                         |
| Secondary Contact Telephone Nun | hber                                                                                |                         |
| Region                          | MIDLANDS AND EAST                                                                   |                         |
| Organisation Type               | ICU NHS Trust                                                                       |                         |
| Organisation                    | RDD - CRITICAL CARE UNIT                                                            |                         |
| Sites                           |                                                                                     |                         |
| Roles                           | ICU Data Entry,ICU Read Only,ICU Reports    ICU Data Entry  ICU Local Administrator | Authorise Reject Cancel |
|                                 | CU Read Only  ICU Read Only No PII  CU Reports  ICU Signoff                         |                         |

- The ICU DCS will request you to confirm the authorisation request (Figure 7)
- Select 'OK' button

### Figure 7: Confirmation of authorisation of an user account request

dev-icu.phe.org.uk says

Are you sure you want to Authorise this User account request ?

Press OK to Authorise or cancel to stay on current page

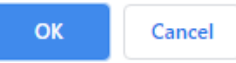

- The ICU DCS will confirm the authorisation request was successful (Figure 8)
- Select 'OK' button

Figure 8: Confirmation of successful authorisation of an user account request

| dev-icu.phe.org.uk says         |  |  |  |  |  |  |
|---------------------------------|--|--|--|--|--|--|
| User is Authorised Successfully |  |  |  |  |  |  |
|                                 |  |  |  |  |  |  |

- The ICU DCS will display the 'Search User Account Requests' screen
- The ICU DCS will send the requesting user an email prompting them to create an account

OK

### **Reject an Account Request**

- When in the 'Search User Account Requests' screen locate the account you wish to Reject in the search results grid
- Select 'View'
- Select 'Reject' button (Figure 9)

#### Figure 9: Rejecting an user account request

| Authorise User Account         |                                            |                         |
|--------------------------------|--------------------------------------------|-------------------------|
| Email Address                  | miroslava.mihalkova@phe.gov.uk             |                         |
| First Name                     | Miroslava                                  |                         |
| Sumame                         | Mihalkova                                  |                         |
| Primary Contact Telephone Numl | 02083207677                                |                         |
| Secondary Contact Telephone Nu | mber                                       |                         |
| Region                         | MIDLANDS AND EAST                          |                         |
| Organisation Type              | ICU NHS Trust                              |                         |
| Organisation                   | RDD - CRITICAL CARE UNIT                   |                         |
| Sites                          |                                            |                         |
| Roles                          | ICU Data Entry, ICU Read Only, ICU Reports |                         |
|                                |                                            | Authorise Reject Cancel |

- The ICU DCS will request you provide a reason for rejecting the account request
- Select 'Reject Reason' from the Reject Reason drop-down menu (Figure 10)
- Select the 'OK' button
- The ICU DCS will confirm the account rejection was successful
- Select the 'OK' button
- The ICU DCS will send the requesting user an email informing them that their user account request was rejected and the reason why

### Figure 10: ICU DCS: Rejection reason drop-down menu

| Please select a re | ason for rejecting this User Account Request                                                       |           |
|--------------------|----------------------------------------------------------------------------------------------------|-----------|
| Rejection Reason * | Select 💌                                                                                           |           |
|                    | Duplicate User<br>Unauthorised request<br>Incorrect organisation<br>Unknown person<br>Other reason | OK Cancel |

# Appendix

### **Organisation Types and User Roles**

The ICU DCS supports a range of organisations and user types or roles (<u>Tables 1</u> and <u>Table</u> <u>2</u>), each of which have associated permissions and levels of access to the system. Within each organisation, it is possible for the same user to have a range of different roles or multiple people each with the same or different roles. A user's organisation type, its place in the hierarchy and the user's role(s) affect whether the user is able to enter or sign off data. It also impacts what data they are able to view.

All roles allow users to view data entered on the system at a summary level via a range of reports. For example, all users are able to view a count or rate of reported ICU Blood Stream Infections by Intensive Care Unit.

Access to patient level data, with or without Personally Identifiable Information (PII), is restricted based on the organisational hierarchy (Table 1). National users have access to patient level data for all cases entered on the system. Sub-national users have patient level access for cases mapped to their organisation in one of several ways. Organisational units only have patient level access to records entered by themselves. This is summarised in Table 1. Specific permissions associated with each of the roles are shown in Table 2.

| Table 1: Summary o | f organisation | types and re | oles and data | presentation | in reports |
|--------------------|----------------|--------------|---------------|--------------|------------|
|--------------------|----------------|--------------|---------------|--------------|------------|

| Organisatio                            | Hierarchy                | Roles Supported                                                                                  | Access to                                                                                                    | Default                 | Data visible                                                                |  |
|----------------------------------------|--------------------------|--------------------------------------------------------------------------------------------------|----------------------------------------------------------------------------------------------------|-------------------------|-----------------------------------------------------------------------------|--|
| n Type                                 |                          |                                                                                                  | patient level<br>data (with or                                                                                      | Pathway                 | on line<br>listings                                                         |  |
|                                        |                          |                                                                                                  | without PII)                                                                                                    |                         |                                                                             |  |
| UKHSA<br>(National)                    | National                 | <ul> <li>System<br/>Administrator</li> </ul>                                                     | All                                                                                                    | Reporting<br>Route      | All cases, no<br>mapping<br>applied                                         |  |
| PHE Region                             | Sub<br>National<br>Group | <ul> <li>ICU Local<br/>Administrator</li> <li>ICU Read<br/>Only*</li> <li>ICU Reports</li> </ul> | Cases<br>reported by<br>ICUs mapped<br>to the region,<br>and cases<br>attributed to<br>CCGs mapped<br>to the region | Reporting<br>Route      | Reporting and<br>commissioning<br>routes.<br>Resident<br>pathway<br>mapping |  |
| PHE Centre's                           | Sub<br>National<br>Group | <ul> <li>ICU Local<br/>Administrator</li> <li>ICU Read<br/>Only*</li> <li>ICU Reports</li> </ul> | Cases<br>reported by<br>ICUs mapped<br>to the centre,<br>and cases<br>attributed to<br>CCGs mapped<br>to the centre | Reporting<br>Route      | Reporting and<br>commissioning<br>routes.<br>Resident<br>pathway<br>mapping |  |
| Local<br>Authority                     | Sub<br>National<br>Group | <ul> <li>ICU Local<br/>Administrator</li> <li>ICU Read<br/>Only*</li> <li>ICU Reports</li> </ul> | Cases mapped<br>to the Local<br>authority<br>based on the<br>resident<br>pathway<br>algorithm                       | Resident<br>Pathway     | Resident<br>pathway                                                         |  |
| Directors of<br>Public Health<br>(DPH) | Sub<br>National<br>Group | <ul> <li>ICU Local<br/>Administrator</li> <li>ICU Read<br/>Only*</li> <li>ICU Reports</li> </ul> | Cases mapped<br>to the DPH via<br>the CCG<br>algorithm                                                              | Commissio<br>ning Route | Commissionin<br>g route                                                     |  |

| Organisatio<br>n Type               | Hierarchy                | Roles Supported                                                                                        | Access to<br>patient level<br>data (with or                                                                                     | Default<br>Pathway<br>** | Data visible<br>on line<br>listings |  |
|-------------------------------------|--------------------------|----------------------------------------------------------------------------------------------------|----------------------------------------------------------------------------------------------------|--------------------------|-------------------------------------|--|
|                                     |                          |                                                                                                    | without PII)                                                                                                    |                          |                                     |  |
| NHS England<br>Local Offices        | Sub<br>National<br>Group | <ul> <li>ICU Local<br/>Administrator</li> <li>ICU Read<br/>Only*</li> <li>ICU Reports</li> </ul>       | Cases<br>reported by<br>ICUs mapped<br>to the Area<br>Team, and<br>cases<br>attributed to<br>CCGs mapped<br>to the Area<br>Team | Commissio<br>ning Route  | Reporting and commissioning routes  |  |
| NHS England                         | National                 | <ul> <li>ICU Local<br/>Administrator</li> <li>ICU Read<br/>Only*</li> <li>ICU Reports</li> </ul>       | All                                                                                                    | Commissio<br>ning Route  | All cases, no<br>mapping<br>applied |  |
| NHS England<br>Region               | Sub<br>National<br>Group | <ul> <li>ICU Local<br/>Administrator</li> <li>ICU Read<br/>Only*</li> <li>ICU Reports</li> </ul>       | Cases<br>reported by<br>ICUs mapped<br>to the region,<br>and cases<br>attributed to<br>CCGs mapped<br>to the region             | Commissio<br>ning Route  | Reporting and commissioning routes  |  |
| Clinical<br>Commissioni<br>ng Group | Organisati<br>on Unit    | <ul> <li>ICU Local<br/>Administrator</li> <li>ICU Read<br/>Only*</li> <li>ICU Reports</li> </ul>       | Cases<br>attributed to<br>the CCG                                                                                               | Commissio<br>ning Route  | Commissionin<br>g route             |  |
| Department<br>of Health             | National                 | <ul> <li>ICU Local<br/>Administrator</li> <li>ICU Read<br/>Only no PII</li> <li>ICU Reports</li> </ul> | All (no PII<br>access for any<br>user)                                                                                          | Reporting<br>Route       | All cases, no<br>mapping<br>applied |  |
| NHS Trusts                          | Sub<br>National<br>Group | <ul> <li>ICU Local<br/>Administrator</li> </ul>                                                        | Cases<br>reported by<br>ICUs mapped                                                                                             | Reporting<br>Route       | Reporting and commissioning routes. |  |

| Organisatio<br>n Type      | Hierarchy             | Roles Supported                                                                                                    | Access to<br>patient level<br>data (with or<br>without PII)                  | Default<br>Pathway<br>** | Data visible<br>on line<br>listings |
|----------------------------|-----------------------|----------------------------------------------------------------------------------------------------|------------------------------------------------------------------------------|--------------------------|-------------------------------------|
|                            |                       | <ul> <li>ICU Read<br/>Only*</li> <li>ICU Reports</li> </ul>                                                                                                 | to the centre,<br>and cases<br>attributed to<br>CCGs mapped<br>to the centre |                          | Resident<br>pathway<br>mapping      |
| Intensive<br>Care Units    | Organisati<br>on Unit | <ul> <li>ICU Local<br/>Administrator</li> <li>ICU Read<br/>Only*</li> <li>ICU Reports<br/>ICU Data<br/>Entry</li> <li>ICU Sign Off<br/>Authority</li> </ul> | Cases entered<br>by the ICU                                                  | Reporting<br>Route       | Cases entered<br>by the ICU         |
| Care Quality<br>Commission | National              | <ul> <li>ICU Local<br/>Administrator</li> <li>ICU Read<br/>Only no PII</li> <li>ICU Reports</li> </ul>                                                      | All (no PII<br>access for any<br>user)                                       | Reporting<br>Route       | All cases, no<br>mapping<br>applied |
| PHE Field<br>Epidemiology  | National              | <ul> <li>ICU Local<br/>Administrator</li> <li>ICU Read<br/>Only*</li> <li>ICU Reports</li> </ul>                                                            | All                                                                          | Reporting<br>Route       | All cases, no<br>mapping<br>applied |

\*Allows read only permission to view data at patient level, either with or without PII access, depending on requirements

\*\* TBC this is the usual pathway by which cases are mapped to this organisation type. This is how the data is presented on all reports, except the line listing where other mappings are applied

### Table 2: Overview of user roles and permissions

| Menu or<br>Report Name    | Sub Menu or<br>Report Name      |                            | Role           |                              |                           |                        |                  |
|---------------------------|---------------------------------|----------------------------|----------------|------------------------------|---------------------------|------------------------|------------------|
|                           |                                 | ICU Local<br>Administrator | ICU Data Entry | ICU<br>Read<br>Only<br>(PII) | ICU Read Only<br>(No PII) | ICU<br>Reports<br>Only | ICU Sign-<br>Off |
| ICU Summary               | Summary Graph                   | View                       | View           | View                         | View                      | View                   | View             |
| Dashboard                 | Trends Graph                    | View                       | View           | View                         | View                      | View                   | View             |
|                           | Data Collection<br>Completeness | View                       | View           | View                         | View                      | -                      | View             |
|                           | Sign-Off History                | -                          | -              | -                            | -                         | -                      | View             |
| Benchmarking<br>Dashboard | Benchmarking                    | View                       | View           | View                         | View                      | View                   | View             |
| Case Capture              | View/Add/Edit                   | Add/Edit                   | Add/Edit       | View                         | View<br>(pseudonymised)   | -                      | View             |
| Sign-Off Cases            | Sign-Off Episodes               | -                          | -              | -                            | -                         | -                      | Edit             |
| Search                    | Search Infection<br>Episodes    | Edit/Delete                | Edit/Delete    | View                         | View                      | View                   | View             |
| User<br>Administration    | Manage Account<br>Requests      | Edit                       | -              | -                            | -                         | -                      | -                |
|                           | Manage User<br>Accounts         | Edit                       | -              | -                            | -                         | -                      | -                |
|                           | View/Edit User<br>Details       | Edit                       | Edit           | Edit                         | Edit                      | Edit                   | Edit             |

ICU Data Capture System: Manage Account Requests

| Menu or<br>Report Name | Sub Menu or<br>Report Name                      |                            | Role           |                              |                                 |                        |                  |
|------------------------|-------------------------------------------------|----------------------------|----------------|------------------------------|---------------------------------|------------------------|------------------|
|                        |                                                 | ICU Local<br>Administrator | ICU Data Entry | ICU<br>Read<br>Only<br>(PII) | ICU Read Only<br>(No PII)       | ICU<br>Reports<br>Only | ICU Sign-<br>Off |
|                        | Change Password                                 | Edit                       | Edit           | Edit                         | Edit                            | Edit                   | Edit             |
|                        | User Login Audit                                | View                       | -              | -                            | -                               | -                      | -                |
|                        | Account Request<br>Report                       | View                       | -              | -                            | -                               | -                      | -                |
| Reports                | User Account<br>Report                          | View                       | -              | -                            | -                               | -                      | -                |
|                        | Line Listings                                   | View                       | View           | View                         | View<br>(pseudonymised<br>only) | -                      | View             |
|                        | ICU Counts or<br>Rates of Infection<br>Episodes | View                       | View           | View                         | View                            | View                   | View             |
|                        | ICU Duplicates<br>Report                        | View                       | View           | View                         | View<br>(pseudonymised<br>only) | -                      | View             |
|                        | ICU Denominator<br>Report                       | View                       | View           | View                         | View                            | View                   | View             |
|                        | ICU Device<br>Utilisation                       | View                       | View           | View                         | View                            | View                   | View             |

## About the UK Health Security Agency

The UK Health Security Agency is an executive agency, sponsored by the <u>Department</u> of <u>Health and Social Care</u>.

www.ukhsa.gov.uk

© Crown copyright 2024 Version 1.2

For queries relating to this document, please contact: iccqip.surveillance@ukhsa.gov.uk

Published: December 2024

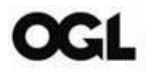

You may re-use this information (excluding logos) free of charge in any format or medium, under the terms of the Open Government Licence v3.0. To view this licence, visit <u>OGL</u>. Where we have identified any third party copyright information you will need to obtain permission from the copyright holders concerned.

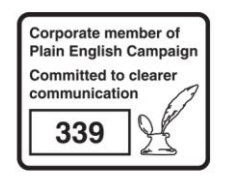

UKHSA supports the UN Sustainable Development Goals

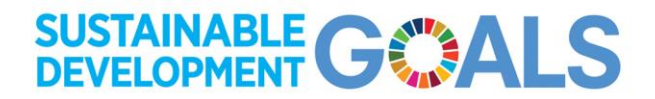